## WILLKOMMEN IM MEETING RAUM

# GESCHAFFT - HERZLICHEN GLÜCKWUNSCH – SUPER GEMACHT!

#### Hier noch ein paar hilfreiche Informationen

Solltest du dieses Fenster sehen: Daumen hoch, du bist sehr pünktlich!

| Dov             | - x                                                                            | ad für IT-/ |
|-----------------|--------------------------------------------------------------------------------|-------------|
|                 | <ul> <li>Bitte warten Sie, bis der Host dieses Meeting<br/>beginnt.</li> </ul> |             |
| Zo<br>Der W     | Start: 5:00 PM<br>Einsteiger Workshop Teil 2 - Meine Kamera beherrschen        |             |
| Meetir<br>Downl | Testen Sie das Computer-Audio                                                  |             |
|                 | Falls Sie der Host sind, bitte melden Sie sich an um das Meeting zu beginnen.  |             |

Der Organisator hat das Meeting noch nicht gestartet, du musst noch etwas warten, der Organisator (Host) sieht dann, dass du bereits da bist und wird dich freischalten!

#### Beim Berühren des Bildschirms unten erscheint das Menü:

Mikrofon: Audio ein-/ausschalten (stummschalten)

(bei Klick auf den weißen Pfeil nach oben rechts davon erhältst du deine Auswahlmöglichkeiten)

• Bitte achte während des Meetings darauf, *dass dein Mikrofon stumm geschaltet ist.* Das ist wichtig, da wir Nebengeräusche vermeiden wollen!

### Videokamera: Video starten/beenden

• bei Klick auf den weißen Pfeil erhältst du deine Auswahlmöglichkeiten

Teilnehmer: hier siehst du alle Teilnehmer mit Namen aufgelistet

Hier findest auch mehrere Einstellungsmöglichkeiten (Stummschalten, Hand heben)

Chat: bei Klick auf Chat wird das Chatfenster angezeigt.

• Du kannst dich mit allen oder nur einzelnen Personen während des Meetings/Webinars austauschen und an den Gastgeber/Referent Fragen stellen

Reaktionen: Bei Klick auf die Hand: so kannst du dem Referenten ein Zeichen geben, dass du eine Frage hast

| ~      | Teilnehmer (2)             |   |   |  |
|--------|----------------------------|---|---|--|
| A      | Astrid (Ich)               | ۴ | 1 |  |
| Barris | Christian Neuburger (Host) |   |   |  |

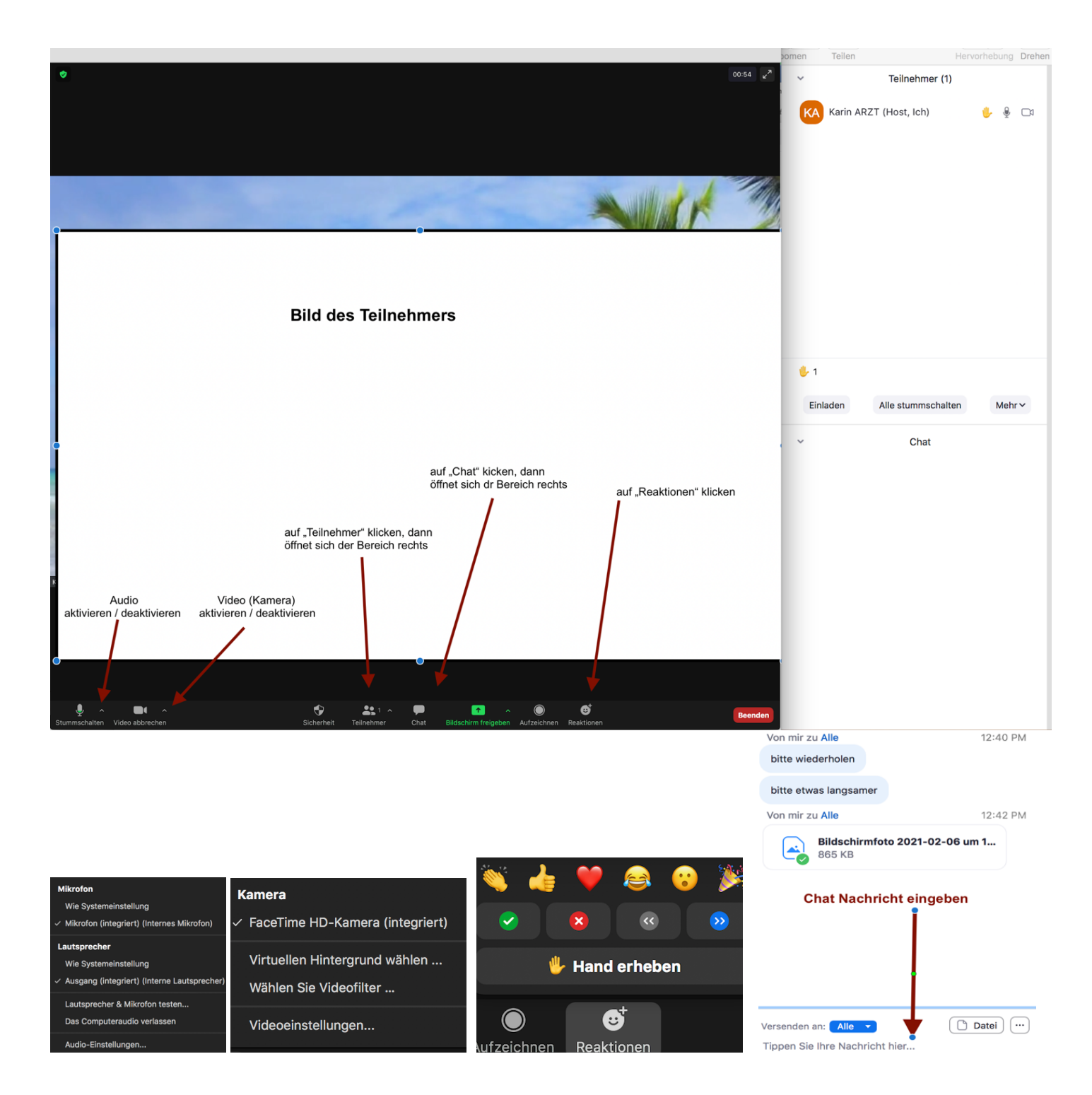

Beenden: du verlässt das Meeting